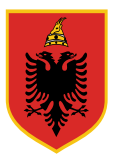

REPUBLIKA E SHQIPERISë MINISTRIA E BRENDSHME Drejtoria e Përgjithshme e Gjendjes Civile

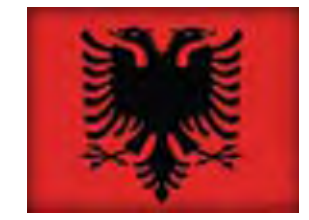

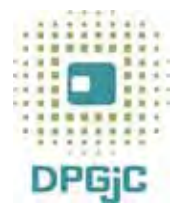

# **RKGjC** Regjistri Kombëtar i Gjendjes Civile

# MANUAL

#### Punuar dhe përshtatur nën kujdesin e Ministrisë së Brendshme, Drejtoria e Përgjithshme e Gjendjes Civile.

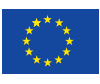

Ky material është printuar nën kujdesin e Projektit të Asistencës Teknike për Qeverinë Shqiptare për sistemin e Adresave Administrative dhe sistemin e Gjendjes Civile, financuar nga BE-ja dhe zbatuar nga Prezenca e OSBE-së në Shqipëri.

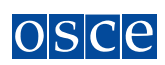

# Përmbajtja

| Ι.             | Pjesa teknike                               | 3  |
|----------------|---------------------------------------------|----|
| I. 1.          | Hapja e programit                           | 3  |
| I. 2.          | Ndërfaqja e përdoruesit                     | 6  |
| I. 3.          | Ndërfaqja grafike e punonjësit të Z.GJ.C    | 8  |
| I. 4.          | Tabela I - Rezultatet e Kërkimit            | 10 |
| II.            | Regjistrim Lindje (Akti i lindjes)          | 12 |
| II. 1.         | Rast i veçantë: Të lindurit jashtë shtetit  | 14 |
| II. 2.         | Korrigjimi i Aktit të lindjes               | 14 |
| III.           | Akti i vdekjes                              | 15 |
| <i>III.</i> 1. | Rast i veçantë: Të vdekurit jashtë shtetit. | 16 |
| IV.            | Akti i martesës                             | 17 |
| IV. 1.         | Shpallja e martesës                         | 17 |
| IV. 2.         | Akti i martesës                             | 18 |
| IV. 3.         | Rast i veçantë: Martesa me shtetas të huaj  | 19 |
| V.             | Krijo person                                | 20 |
| VI.            | Ndryshim emri                               | 21 |
| VII.           | Ndryshim personi                            | 21 |
| VIII.          | Divorci                                     | 23 |
| IX.            | Transferimi nga një ZGjC në një tjetër      | 24 |
| Х.             | Ndryshimi i gendrës së votimit              | 26 |
| XI.            | Familja                                     | 27 |
| XI. 1.         | Shto në familje                             | 27 |
| XI. 2.         | Korrigjo familjen                           | 27 |
| XI. 3.         | Ndaj familjen                               | 28 |
| XII.           | Printimi i certifikatës                     | 29 |

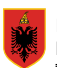

# I. Pjesa teknike

# I. 1. Hapja e programit

Sikurse ju është shpjeguar edhe gjate seancave të trajnimit, programi aktual nuk do të instalohet në kompjuterat e zyrave të gjendjes civile por operimi me të bëhet i mundur nëpërmjet internetit.

Për të hapur programin keni 2 mundësi:

- 1. Nëpërmjet ikonës 🥒 Internet Explorer në Desktop. Pasi identifikoni ikonën e internetit dhe klikoni 2 herë shpejt mbi të.
- 2. Nëpërmjet shortcut-it në Start Menu.

Butoni për të hapur Start Menu ndodhet në cepin majtas-poshtë të ekranit. Në menunë që hapet shkoni me mouse në All Programs dhe në menunë e re klikoni mbi Internet Explorer, si në figurën 1.

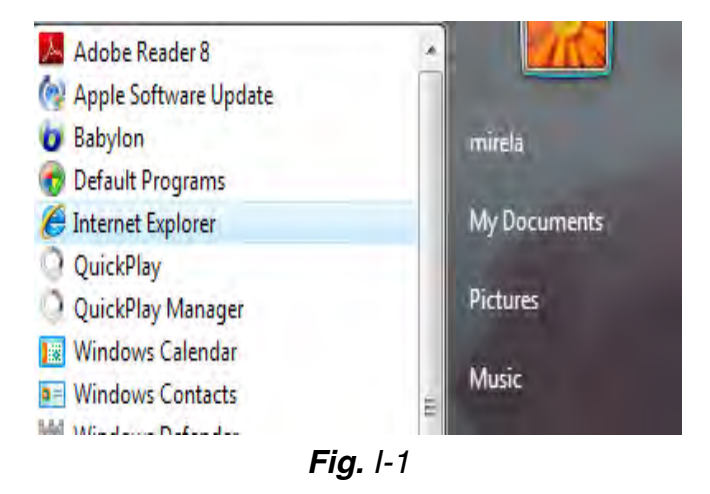

Pasi hapim internet explorer, tek rreshti i adresës shkruajme: portal.moi.gov.al

| 🥭 Webpage has expired - Win | lows Internet Explorer  |              |
|-----------------------------|-------------------------|--------------|
| 🚱 💽 🔹 📓 http://porta        | moi.gov.al              |              |
| Google G + portal.moi.gov.  | 💽 🕝 🕼 🌮 🛃 🕈 🔂 Bookmarks | , PageRank 🚽 |
|                             | <b>F</b> '. 10          |              |

Fig. 1-2

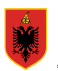

# Portali

Hyrja për herë të parë në sistemin e portalit:

|    | Emri i përdoruesit <b>i</b><br>Fjalëkalimi <b>i</b>                                                                |
|----|----------------------------------------------------------------------------------------------------|
|    | Dërgo Anullo                                                                                                    |
| Nu | mrat e HELPDESK Cel AMC: 0686020070, Cel: Vodafon 0694020477 / PVP - Standardportal - (c) BM.I & LFRZ - 1.42 (B51) |
|    |                                                                                                    |

Fig.1.1

Pas hyrjes për herë të parë, fjalëkalimi duhet të ndryshohet:

|                                                         | Kremser Wolfgang / tkr@bmi.gv.a<br>Klasa e sigurisē: 2 |
|---------------------------------------------------------|--------------------------------------------------------|
| Aplikacionel Ndrysho rjalekalirmi Ndihmë                | » c                                                    |
| Fjalēkalimi i vjetēr 🧧                                  |                                                        |
| Fjalëkalimi i ri 🚺<br>Verifikimi i fjalëkalimit të ri 🚺 | _                                                      |
| Dërgo                                                   |                                                        |

Fig.1.2

Ju lutemi tл bлni kujdes nл mbajtjen mend tл fjalлkalimit dhe nл ruajtjen e fshehtлsise sл tij. Fjalлkalimi лshtл personal dhe identifikon kryerjen e зdo veprimi nga плриплзі рлгкаtлs.

Edhe pas ndryshimit të fjalëkalimit kur jeni futur për herë të parë në program, keni mundësi në çdo moment të ndryshoni përsëri fjalëkalimin. Kjo bëhet duke zgjedhur opsionin "Ndrysho fjalëkalimin".

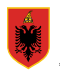

Menuja e portalit me aplikacionet e disponueshme:

|                              |                             |         |            | Esmeralda SHALA <i>I</i><br>Klasa e sigurisë: 1 |
|------------------------------|-----------------------------|---------|------------|-------------------------------------------------|
| Aplikacionet                 | Ndrysho fjalëkalimin Ndihmë |         |            | Dil                                             |
| Aplikacioni +#+ Regijstri Ko | mbëtar i Shtetasve +#+      | Statusi | Përshkrimi |                                                 |

Fig. 1.3

Pas identifikimit me fjalëkalimin e ri, nëse ai ka qënë i suksesshëm, do të hapet tabela si në Fig. 1.1.

Klikojme vetëm një herë mbi "Regjistri Kombetar i Shtetasve", si tregohet me shigjete.

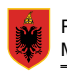

# I. 2. Ndërfaqja e përdoruesit

#### I.2.1 Tabela e parë

Pas hyrjes për herë të parë në portal, do të shfaqet tabela si në figurën më poshtë. Duhet të përcaktohet numri i fundit i Akteve që janë mbajtur ne Zyrën e Gjendjes Civile. Ky veprim duhet të kryhet vetëm nga Përgjegjesi i ZGJC.

#### Ekrani

|   | ZGjC aktuale VICR Assist<br>Germa të veca<br>Përdoruesi aktual: | nta                       |
|---|-----------------------------------------------------------------|---------------------------|
| Ŧ | Tabela e parë                                                   |                           |
|   | Informacion                                                     |                           |
|   | Pastro Ruaj                                                     |                           |
|   |                                                                 |                           |
|   |                                                                 | Numri i fundit i përdorur |
|   | Akti i lindjes                                                  |                           |
|   | Shpallja                                                        | 1                         |
|   | Aldi i martesës                                                 |                           |
|   | Akti i vdekjes                                                  |                           |
|   | Leja e varrimit                                                 | 6                         |
|   | Bashkim familieie                                               |                           |
|   | Dastratuijeje                                                   |                           |

**Fig.**1.4

#### Rubrikat në ekran

#### <u>Akti i lindjes</u>

Numri i fundit i aktit të lindjes të regjistruar në zyrën tuaj.

#### <u>Shpallja</u>

Numri i fundit i aktit i regjistruar në zyrën tuaj.

#### Akti i martesës

Numri i fundit i aktit i regjistruar në zyrën tuaj

#### Akti i vdekjes

Numri i fundit i aktit i regjistruar në zyrën tuaj

#### <u>Varrimi</u>

Numri i fundit i aktit i regjistruar në zyrën tuaj

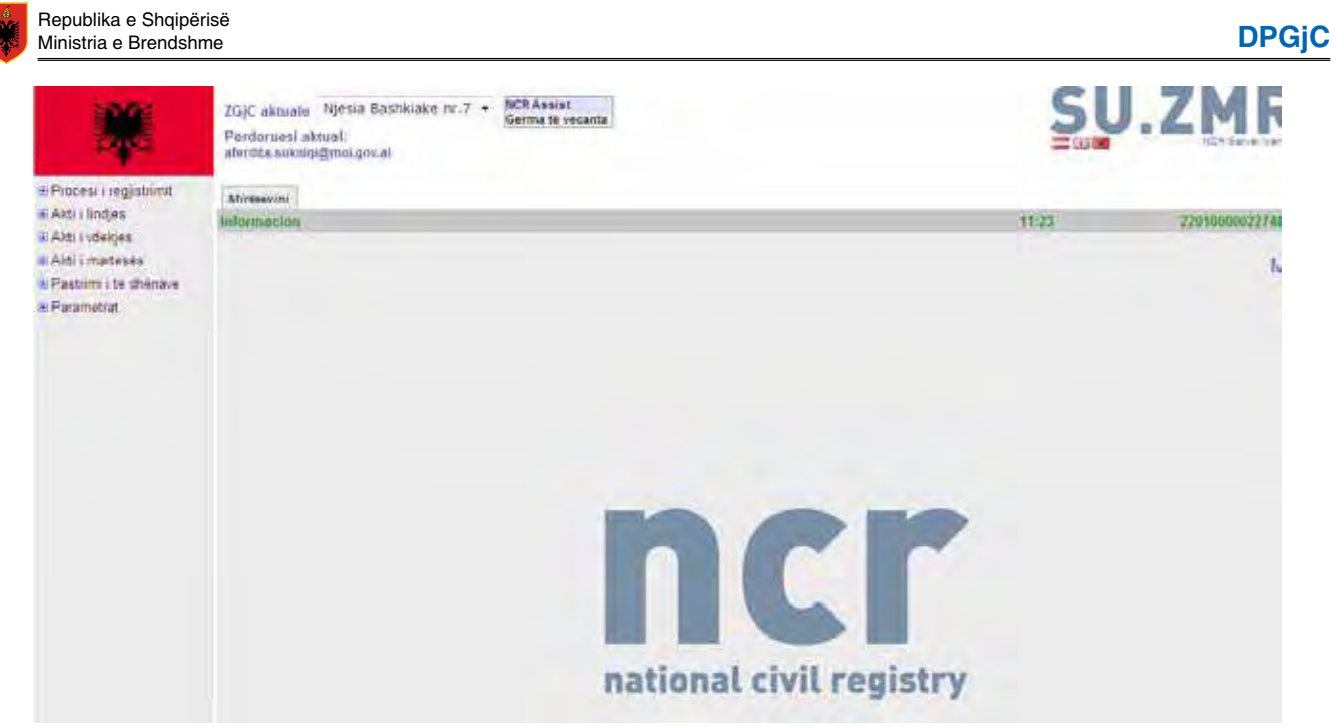

Fig.1.5

Ky është ambjenti apo faqja ku ju do te kryeni të gjitha veprimet.

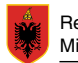

# I. 3. Ndërfaqja grafike e punonjësit të Z.GJ.C

#### I.3.1 Hyrja në sistem (Login)

Në këtë pjesë shfaqet ZGJC që është duke punuar aktualisht, sic tregohet me shigjete.

ZGjC aktuale Njësia Bashk. Nr.4 🔻

#### **Fig.**1.6

#### I.3.2 Gërmat e veçanta

Tabelë me gërma të veçanta

| ZMR Assist<br>special char edit documents |   |   |   |   |   | nts |   |   |   |   |   |   |   |   |   |   |   |   |   |   |   |   | 4 |   |   |   |   |   |
|-------------------------------------------|---|---|---|---|---|-----|---|---|---|---|---|---|---|---|---|---|---|---|---|---|---|---|---|---|---|---|---|---|
| À                                         | Á | Â | Ã | Å | Æ | Ă   | Ą | à | á | â | ã | å | æ | ă | ą | ć | Č | Ç | ć | č | ç | Ď | Ð | ď | đ | Ĕ | È | É |
| Ê                                         | Ë | Ė | ĕ | è | é | ê   | ë | ė | Ğ | ğ | Ì | Í | Î | İ | Ï | ì | í | î | Т | ï | Ĺ | Ľ | Ł | Í | ľ | ł | Ň | Ñ |
| Ń                                         | ň | ñ | ń | ò | Ó | ô   | õ | ø | Ő | ò | ó | ô | õ | ø | ő | Ŕ | Ř | ŕ | ř | Š | Ş | Ś | š | ş | ś | Ť | Ţ | ť |
| ţ                                         | Ù | Ú | Û | Ô | Ű | ù   | ú | û | ů | ű | Ý | Ŷ | ý | ŷ | ź | Ž | Ż | ź | ž | ż |   |   |   |   |   |   |   |   |

Fig.1.7

Gërma të veçanta hapen duke vendosur mouse-in mbi to. Klikimi vetëm një herë mbi një shkronjë bën të mundur që ajo të dal në rubrikën e tekstit ku jeni duke punuar.

#### I.3.3 Menuja

| 🗉 Procesi i regjistrimit |
|--------------------------|
| ⊕ Akti i lindjes         |
| ⊕ Aktiivdekjes           |
| ⊕ Aktii martesës         |
| ⊕ Pastrimi i të dhënave  |
| Parametrat               |
|                          |

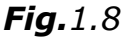

Menuja është hartuar në përputhje me autorizimin e punonjësit të zyrës.

Pas hyrjes në sistem, ajo tregon të gjitha proceset e mundshme të Regjistrit Kombëtar të Gjendjes Civile. Proceset që kanë të bëjnë me më shumë procedura janë të shënuar me . Proceset e hapura me më shumë procedura janë të shënuara me .

Ngjyra e elementëve të menusë tregon statusin. E zeza tregon se është aktive dhe grija shënon elementët jo aktivë. Normalisht, veprimet ekzekutohen duke punuar me të gjitha elementet e vlefshme nga lart poshtë. Nëse ka më shumë se një proces aktiv, ai mund të përzgjidhet duke klikuar mbi të. Për të fshehur nga ekrani nënprocedurat shtypet .

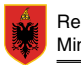

#### I.3.4 Skedat e regjistrit

 Kërko person
 Personat e gjetur
 Të dhëna personale
 Dokumente identiteti
 Kombësia
 Bllokim i informacionit
 Babai
 Nëna
 Të dhëna mbi vendbanimin
 Akti i lindjes

**Fig.**1.9

Skedat e regjistrit janë në krye të ekranit kryesor. Skedat e regjistrit i përkasin elementit të menusë që është përzgjedhur aktualisht.

Skedat aktive të regjistrit janë të shënuara me shkronja të zeza, ndërsa skedat joaktive të regjistrit janë të shënuara me ngjyrë gri.

#### I.3.5 Butonat

Pastro

Pastro – Heq gjithë tekstin nga një formular.

Fshij fushat

Fshi fushat –Heq të dhënat në atë formular, por nuk i fshin të dhënat në sistem.

Kërko

Kërko – kërkon për persona të regjistruar.

Ruaj

Ruaj – ruan të dhënat në system.

Korrigjo

Korrigjo – lejon ndryshime të të dhënave ekzistuese ose hedhjen e të dhënave.

Fshij

Fshij – fshin të dhënat e marra

Merr këto të dhëat

Merr dhe transferon të dhënat nga ai ekran

Anulo

Anulo – anulon ndryshimet e bëra dhe kthehet në ekranin e mëparshëm

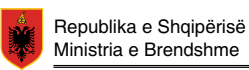

#### I.3.6 Tabela e statusit

#### Info:

| Karko persun | Report Los Transa prista Discussi metal status di presi anna se    | to think Talifarami unizarina |                |        |
|--------------|--------------------------------------------------------------------|-------------------------------|----------------|--------|
| Informacion  | Asnje person nok mund te gjendet per kriteret e dhena te kerkimit. | 5000 11:28                    | 23410000018326 | Hadori |

#### Listë informacionesh:

| krye          |                                                                    |       |       |       |                |
|---------------|--------------------------------------------------------------------|-------|-------|-------|----------------|
| ooisemotel    | Personi u giet.                                                    |       | 70100 | 11:29 | 23410000018328 |
| notomacton    | Asnje person nuk mund te gjendet per kriterst e dhena te kerkimit. |       | 5000  | 11:28 | 23410000018325 |
| Information   | Ashje person nuk mund te gjendet per kriteret e dhena te kurkimit. |       | 5000  | 11:20 | 23410000018324 |
| oformacion    |                                                                    |       |       | 11:26 | 23410000018320 |
| information M | linisevini .                                                       | 11:26 |       |       |                |

Fig. 1.10

Rreshti me informacion për statusin shfaq gjithë Informacionin (pozitiv apo negativ) i cili vjen nga kompjuteri qendror.

Shkrimi me ngjyrë të gjelbër tregon kërkesë të suksesshme drejtuar kompjuterit qendror.

Kjo mund të përfshijë rezultate kërkimi, informacion pozitiv lidhur me krijimin/ndryshimin e një personi.

Mesazhet e shkruara me ngjyrë të kuqe tregojnë gabim sistemi.

Përveç mesazhit të sistemit, tregohet edhe koha dhe LOG-ID e kërkesës. Ky informacion është shumë i rëndësishëm për të patur më vonë një informacion për gabimet e ndodhura.

## I. 4. Tabela I – Rezultatet e Kërkimit

Kërkimi është një proces bazë i programit. Çdo veprim fillon me një kërkim. Ashtu siç keni vepruar me regjistrat fizike, në fillim gjendet personi për të cilin do kryhet veprimi dhe më pas kryhen veprime si martesa, ndryshimi i familjes, shtypja e çertifikatave etj. Kërkimi mund të bëhet duke shkruar emër + mbiemër, numrin e identitetit etj. Gjithashtu kërkimi mund të kryhet edhe me mbiemër + datëlindje. Nqs dihet vetem viti i lindjes dhe mbiemri kërkimi bëhet në këtë mënyrë: mbiemër + ??.?1998, ose emër + mbiemër + ??.05.1998

Një tjetër mënyrë kërkimi është duke futur vetëm një pjesë të emrit apo mbiemrit dhe në fund të karaktereve vendoset shenja (\*). P.sh. Agi\*.

| Arsyeja             | Procesi i regjistrimit |   |
|---------------------|------------------------|---|
|                     |                        |   |
| Të dhëna personale  |                        |   |
| Numri i identitetit |                        |   |
| Emri                | Agi*                   |   |
| Mbiemri             | Bra*                   | ] |
| Ddatëlindja         |                        |   |

Fig.1.11

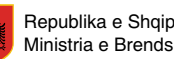

#### Ekran shembull: Listë me rezultatet e kërkimit

| Process i registrimit<br>Kerko person       | reno,  | erzon Personat<br>Iación Perso | e gletor   "Actives pertonner (D<br>ni, u gjat | direct prine Taria | a, partitioned   | 2010 Film Section of Section<br>70100 11:38 | 2381               | NOCHO TREAS         |
|---------------------------------------------|--------|--------------------------------|------------------------------------------------|--------------------|------------------|---------------------------------------------|--------------------|---------------------|
| Arrite peter                                | 1-100  | 101                            |                                                |                    |                  |                                             | 1                  | Personat e          |
| Figure a second of period                   | Numri  | i identitetit: G3641           | 91036                                          |                    |                  |                                             | -                  | 11 1 2              |
| Color of the second providence              |        |                                | Emrimbiemri                                    | Detelinda          | Ivendindia       | Arsysja e registrimit                       | Istefshëm që prej  | l viefshem de       |
| Philip the south and the                    | 0      |                                | Agim Braca;                                    | 18.04.195          | ditles Shroder   | Miglimi                                     | 19.04.1953         |                     |
| Printle parallelities                       |        | Liqi i<br>vendbanimit          | Rruga                                          | Kedi<br>postar     | trethi           | Arayeja e regilatrimit                      | Registruar nga     | Registruar ()<br>må |
| Land out by the ball                        | 0      | ĸ                              | Dragoc                                         | 0000               | Panjohur         | Migday                                      | 19.04.1953         |                     |
| Dente ratificatão histo                     | taimei | i identitetit: G6052           | 5051L                                          |                    |                  |                                             |                    |                     |
| Tratha                                      |        |                                | Emrimbemn                                      | Datetindje         | ivendandja       | Arsyeja e registrenit                       | i viefshëm që prej | l'viefsheim der     |
| a Consultation of the                       |        |                                | Agim Bracaj                                    | 25.05.195          | & Dragoç Shrocer | Mignim                                      | 25.05 1966         |                     |
| # Raportim                                  |        | Lioji i<br>vendbanimit         | Rruga                                          | itedi<br>postar    | trethi           | Arsyeja z registranit                       | Registruar nga     | Registruer d<br>mé  |
| I must septemble Local                      |        | ĸ                              | Dragec                                         | 5 0000             | anishur          | Migrim                                      | 25.05.1866         |                     |
| Andropping                                  | Numri  | identitetit: H1025             | 9825C                                          |                    |                  |                                             |                    |                     |
| BAkti i lindjes                             |        |                                | Emrimbiemri                                    | Datetindja         | Vendlindja       | Arsyeja e rogistranit                       | Lylefshem og prej  | L vietshem der      |
| ii Aldi i vdekjes                           | 0.     |                                | Agim Bracaj                                    | 19.02.197          | 1/Mes.Shkoder    | Ligan                                       | 10.02.1071         |                     |
| 6 Aldi i martesks<br>9 Pastomi i të dhënave |        | Lioji i<br>vendbanimit         | Rruga                                          | Kodi               | trethi           | Arsyeja e registranit                       | Rogistruar nga     | Registruar à        |
| a Parametrat                                | 10     | K                              | Mag.                                           | 0000 1             | Parjohur         | taprim                                      | 12 02 1971         |                     |

Fig.1.12

Të dhënat shfaqen në tabelë. Personat dhe vendbanimi mund të përzgjidhen veç e veç duke klikuar butonin rrethor në të majtë. Pas përzgjedhjes, aktivizohen opsione të tjera të menusë.

Ka disa alternativa për procedurën e kërkimit. Padyshim më i sakti është kërkimi me numrin e identitetit, në mungesë të tij përdorim kërkimin me emër + mbiemër apo mbiemër + vendlindje, etj. Kërkimi mund të jetë historik apo fonetik. Në rastet kur nuk jemi të sigurt për emrin e plotë të personit, mjafton te shkruajme minimalisht tre gërmat e para te emrit apo mbiemrit duke shtuar shenjën (\*) pas tyre dhe duke klikuar opsionin "kërkim fonetik". Në rast të përzgjedhjes së kërkimit historik ateherë rezultati i kërkimit na jep të dhënat historike të personit dhe vendbanimit te tij, si dhe çdo ndryshim të kryer mbi të dhënat e këtij personi.

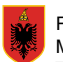

# II. Regjistrim Lindje (Akti i lindjes)

Për të filluar proceduren e regjistrimit të një lindjeje, fillojmë me kërkimin e personit.

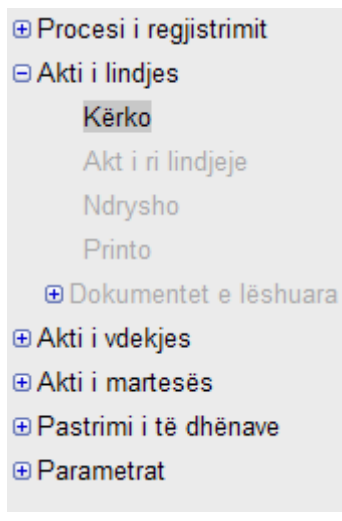

**DPGjC** 

Fig. //-1

Shkojme tek "Akt i ri lindje" dhe plotesojmë të gjitha fushat e nevojshme. Pastaj kalojmë te fushat e tjera duke i gjetur fëmijes të dy prinderit dhe përkthyesin kur është e nevojshme.

| Akti i lindjes | Babai   | Nëna      | Deklaruesi  | Përkthyesi   | Adresa e fëmij | jës       |                 |  |
|----------------|---------|-----------|-------------|--------------|----------------|-----------|-----------------|--|
| Informacion    | Asnj    | e pers    | on nuk mu   | ind te gjend | det per krite  | ret e dhe | ena te kerkimit |  |
| Fshij          | fushat  | Rua       | i           |              |                |           |                 |  |
|                |         |           |             |              |                |           |                 |  |
|                |         | Dd        | atëlindja   |              |                |           |                 |  |
|                | Rr      | ethi ku   | ka lindur Z | gjidh        | -              |           |                 |  |
|                |         | Ve        | ndlindja Z  | gjidh        | -              |           |                 |  |
|                |         | Lloji     | i lindjes ( | 🖯 Normal 🖉   | ) Binjak 🔘 🤅   | Siamezë   |                 |  |
|                |         |           | Mbiemri T   | alka         |                |           |                 |  |
|                |         |           | Emri J      | on           |                |           |                 |  |
|                | Em      | ri i përk | ohshëm      |              |                |           |                 |  |
|                |         |           | Seksi (     | ) Mashkull   | Femër          |           |                 |  |
|                |         | K         | ombësia Z   | gjidh        |                |           | -               |  |
| К              | ombësia | a e përk  | ohshme Z    | gjidh        |                |           | -               |  |
|                |         | Sh        | nënim(e)    |              |                |           |                 |  |
|                |         |           | Vërejtje    |              |                |           |                 |  |
|                |         | De        | klaruesi    |              |                |           |                 |  |
|                |         |           |             |              |                |           |                 |  |

Fig. 11-2

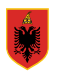

Pra, sikurse e thame do të gjejmë dhe do të marrim të dhënat për babain, nënën, etj duke ndjekur proceduren "Kërko" dhe "Merr këto të dhëna".

| J krye |       |       |        |                    | _ |
|--------|-------|-------|--------|--------------------|---|
|        | Kërko | Anulo | Pastro | Merr këto të dhëna |   |
|        |       |       |        |                    |   |
|        |       |       |        |                    |   |

**Fig.** *II-3* 

Në rastet kur babai është i panjohur, procedura e regjistrimit të fëmijës është e njëjtë me proceduren normale të regjistrimit të një të sapolinduri, por tek fusha e babait, nuk shkojme të butoni "Kërko" por te butoni "Korrigjo" ku plotësojmë të dhënat e babait sipas rastit konkret dhe pastaj klikojmë "Merr këto të dhëna".

Edhe në rastet kur fëmijës nuk i njihen asnjëri nga prindërit, mund të plotësojmë edhe nënën me procedurën "Korrigjo".

Mos harroni të zgjidhni një nga opsionet e adresës së fëmijës. Në rastin kur zgjedhim "adresa e fëmijës", plotesojmë adresën e institucionit të cilit i besohet fëmija.

| Adresa e fëmijës do të jetë                                 |  |
|-------------------------------------------------------------|--|
| í ● Adresa e babait / ○ Adresa e nënës / ○ Adresa e fëmijës |  |
|                                                             |  |

Fig. ||-4

Fillimisht do të zgjedhim të printojmë aktin e lindjes duke përzgjedhur rrethin në krah të aktit të lindjes dhe klikojmë mbi butonin "Ruaj". Afishohet në ekran "Akti i Lindjes", të cilin përpara se ta printojmë e kontrollojmë edhe një herë për ndonjë gabim të mundshëm. Në fund i japim "Printo". Gjithashtu mund të zgjedhim edhe numrin e kopjeve që duam të printojmë.

E njëjta procedurë ndiqet edhe për printimin e çertifikatës së lindjes.

Kur printojmë certifikatën e lindjes duhet që më pare të plotësojmë edhe përshkrimin e rastit. Sigurisht që pasi printojmë certifikatën, duhet të plotësojmë numrin e certifikatës.

|                               | <ul> <li>⊘ Akti i lindjes</li> <li>⊘ Çertifikatë e lindjes</li> </ul> |  |
|-------------------------------|-----------------------------------------------------------------------|--|
| Përshkrimi                    |                                                                       |  |
| Shkruaj numrin e certifikatës |                                                                       |  |
|                               |                                                                       |  |

Fig. 11-5

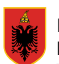

# II. 1. Rast i veçantë: Të lindurit jashtë shtetit

Procedura e regjistrimit të të lindurve jashtë shtetit bëhet nëpërmjet procedurës së krijimit të personit dhe jo me akt lindje.

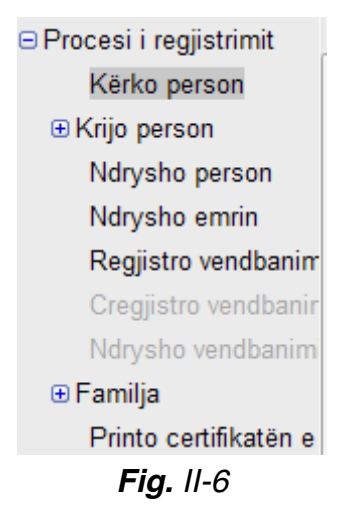

Zgjidhet arsyeja e krijimit të personit, në rastin tonë, "Arsye tjetër" dhe tek fusha e përshkrimit duhet shënuar që është fëmijë i lindur jashtë shtetit.

Në këtë rubrikë është e mundur vendosja e numrit të aktit të mbajtur në vendin e origjinës.

Edhe për fëmijet e lindur jashtë shtetit, procedura e mëtejshme e plotësimit të informacionit të prindërve është e njëjte si në rastin e mësipërm.

# II. 2. Korrigjimi i Aktit të lindjes

Në rastet kur gjatë mbajtjes së aktit, vihet re që është bërë ndonjë gabim, ekziston edhe mundësia e korrigjimit të aktit të lindjes. Për të bërë këtë veprim duhet të shkojmë te "Akti i lindjes" dhe të kërkojmë me emrin e personit të cilit sapo ju mbajt akti i lindjes. Pasi shohim rezultatin e kërkimit, zgjedhim opsionin e fundit duke klikuar te rrethi në te majtë të aktit të lindjes. Në këtë rast na aktivizohet rubrika "Korrigjo aktin e lindjes". Pasi bëjmë korrigjimet e duhura i japim "Ruaj" dhe pastaj na jepet përsëri mundësia që të printojmë aktin e korrigjuar.

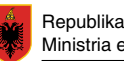

# III. Akti i vdekjes

Në rastin kur personi i vdekur është i martuar, pasi e kërkojmë klikojmë te familja dhe na afishohet bashkëshortja me numrin e identitetit përkatës. Kopjojme numrin e identitetit të bashkeshortit/es i cili do te na shërbejë me vonë për aktin e vdekjes.

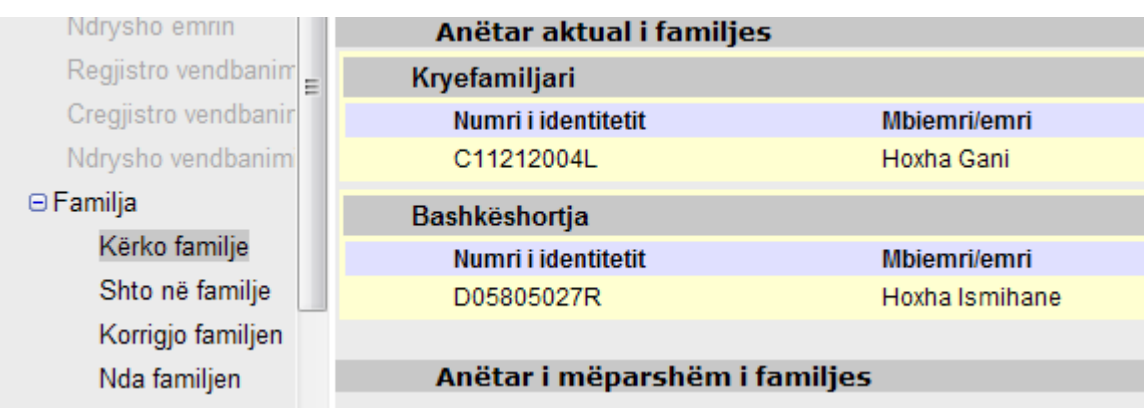

Fig. 111-1

Pastaj shkojmë te "Akti i vdekjes" ku përsëritim kërkimin e personit të cilit duhet ti mbajmë aktin e vdekjes. Pas përzgjedhjes së personit në fjalë na aktivizohet rubrika "Akti i ri vdekje" mbi të cilën klikojmë.

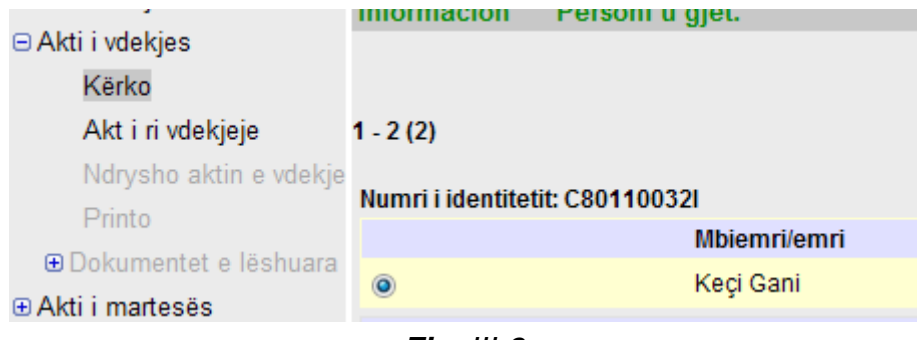

Fig. 111-2

Pasi kemi plotësuar të gjitha të dhënat individuale të personit të vdekur, shkojmë me radhë tek të gjitha fushat e aktivizuara më sipër duke përdorur procedurën "Merr këto të dhëna". Duhet patur parasysh gë në rubrikën kur kërkohet të plotësohet deklaruesi, duhet të plotësohet marrdhënia me të vdekurin dhe jo emri i deklaruesit. Emri i deklaruesit zgjidhet duke përdorur opsionin "Kërko".

| Akti i | vdekjes                     | Bashkësi | horti/ja | Babai | Nëna | Deklaruesi | Mjeku ose eksperti ligjor |
|--------|-----------------------------|----------|----------|-------|------|------------|---------------------------|
| Inform | Informacion Personi u gjet. |          |          |       |      |            |                           |
|        | Fshij f                     | ushat    | Ruaj     |       |      |            |                           |

Fig. 111-3

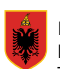

Pasi e ruajmë vdekjen e regjistruar, printojmë me radhë dokumentet sipas opsioneve më poshtë:

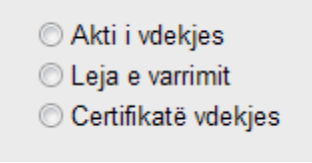

Fig. 111-4

# III. 1. Rast i veçantë: Të vdekurit jashtë shtetit.

Për regjistrimin e të vdekurve jashtë vendit ndiqet kjo procedurë: Fillimisht shkojmë te "Procesi i regjistrimit" ku zgjedhim personin në fjalë dhe pastaj shkojmë te "Ndrysho person" si në figurën më poshtë.

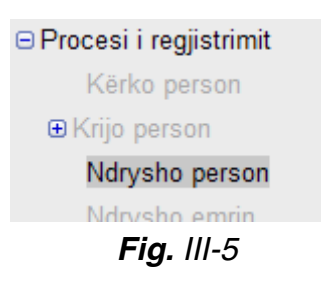

Arsyeja e ndryshimit zgjidhet nga lista e mëposhtme dhe plotësohen me radhë të gjitha fushat si në proçedurën normale duke shënuar edhe numrin dhe datën e aktit të mbajtur jashtë.

| Personi | Babai | Nëna    | Dokumente identite    | i Bllokim i informacionit | Shtetësia  | Kombësia                     |
|---------|-------|---------|-----------------------|---------------------------|------------|------------------------------|
| U krye  |       |         |                       |                           |            |                              |
| P       | astro | Ruaj    |                       |                           |            |                              |
| _       |       |         |                       |                           |            |                              |
|         |       |         | Areveia Za            | idh                       | -          |                              |
|         |       |         |                       |                           | Ľ          |                              |
|         |       |         | Përshkrimi            | an                        |            |                              |
|         |       | D - +   | Kor                   | rigio sinas ZGiC          |            |                              |
|         |       | Data    | a e norysnimit Kor    | kie                       |            |                              |
|         |       | Nu      | mri i identitetit Ndr | ysho bllokimin e info     | rmacioni   |                              |
|         |       |         | Emri Ndr              | ,<br>ysho dokumentin e i  | dentifikir | Seksi 🔿 Mashkull 💿 Femër     |
|         |       |         | Ndr                   | ysho numrin e votim       | it 🛛       |                              |
|         |       |         | Mbiemri Ndi           | ysho të dhënat e pr       | indërve    | Gjendja civile T/e martuar 👻 |
|         | Mb    | iemri p | ara martesës Ars      | ye tjetër                 |            |                              |
|         |       |         |                       |                           |            |                              |

Fig. 111-6

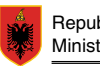

## IV. Akti i martesës

#### VI. 1. Shpallja e martesës

Për regjistrimin e martesës shkojmë tek "Akti i martesës". Pasi kemi kërkuar personin që martohet, shkojmë te "Krijo shpallje".

| ⊕ Akti i vdekjes    | Fshij fushat Ruaj    |
|---------------------|----------------------|
| ⊡ Akti i martesës   |                      |
| Kërko               | Kodi i zvres zgi 376 |
| Krijo shpallje      | 100112,100 2gj 07 0  |
| 1.2 1.2 1.1 1.1 1.1 |                      |

Fig. IV-1

Plotesojmë kodin e ZGJC dhe datën në të cilën do të mbahet martesa. Pas kësaj kalojmë në fushat e tjera ku zgjedhim të dy bashkëshortët.

| Akti i r | nartesës | Bashkësh  | norti E   | Bashkëshortja |           |             |             |
|----------|----------|-----------|-----------|---------------|-----------|-------------|-------------|
| Inform   | nacion   | Nuka ka   | a akte    | te gjetura p  | oer kerk  | im te krite | ereve te dl |
|          | Fshij f  | iushat    | Ruaj      |               |           |             |             |
| Bashl    | këshorti | Bashkësho | orti Baba | ai Bashkësho  | orti Nëna |             |             |
|          | Kërko    | Anulo     | Pastr     | o Merr        | këto të d | dhëna       |             |

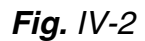

Pasi e ruajmë shpalljen mund ta printojmë atë. Shpallja bëhet vetëm nga njëra prej zyrave të bashkëshortëve. Zyra tjetër mund të printojë të njëjtën shpallje.

| Statusi | Shpallur                                                     |
|---------|--------------------------------------------------------------|
|         | 🗇 Shpallja                                                   |
|         | ○ Leje për lidhje martese                                    |
|         | 🗇 Leje për lidhje martese me shtetase të huaj (bashkëshorti) |
|         | 🗇 Leje për lidhje martese me shtetas të huaj (bashkëshortja) |
|         |                                                              |

Fig. IV-3

Shpallja e mbajtur mund të korrigjohet, të refuzohet dhe të pezullohet, çdo veprim i bërë mund të anullohet me "Rivendos statusin", që na kthen në gjendjen fillestare.

Në rastet kur njeri nga bashkëshortët është nën 18 vjec, sistemi na paralajmëron duke nxjerrë një tabelë që pyet nëse dëshirojmë të vazhdojmë me shpalljen edhe pse njëri apo të dy bashkëshortët jane minorenë. Nëse e konfirmojmë, kryhet shpallja. Pastaj kur kalojmë tek akti i martesës, për rastet e tilla, është e nevojshme të shkruhet numri dhe data e Vendimit të gjykatës për martesën që do të kryhet.

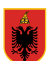

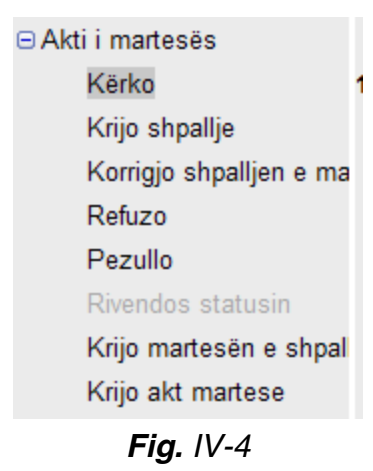

# IV. 2. Akti i martesës

Ju lutemi të mbani parasysh afatin dhjetëditor të kryerjes së martesës pas shpalljes. Pasi shkojmë te "Akti i martesës" dhe kërkojmë njërin nga bashkëshortët, klikojmë rrethin përkrah numrit të aktit dhe shkojmë te "Krijo martesën e shpallur". Ndërkohë bashkëshortët janë

të afishuar.

| Akti i martesës | Bashkëshorti    | Bashkëshortja    | Përkthyesi  | Vendbanimi    |          |
|-----------------|-----------------|------------------|-------------|---------------|----------|
| Informacion     | Aktet gjend     | en.              |             |               |          |
| Fshij           | fushat Ruaj     |                  |             |               |          |
| Bashkëshorti    | Bashkëshorti Ba | bai Bashkësho    | rti Nëna Ba | shkëshorti Dë | shmitari |
| Kërko           | Fshij fushat    | Ruaj             |             |               |          |
|                 |                 |                  |             |               |          |
| Bask            | ıkëshorti       |                  |             |               |          |
|                 | Numri i id      | entitetit J3112  | 60520       |               |          |
|                 | N               | Abiemri Shehu    |             |               |          |
|                 |                 | Emri Enki        |             |               |          |
|                 |                 | <b>Fig.</b> IV-5 |             |               |          |

Plotësojmë me radhë informacionin përkatës për të gjithë përbërësit e një martese duke mos harruar edhe dëshmitarët e të dy bashkëshorteve. Nuk duhet të harrohet të zgjidhet vendbanimi i bashkëshorteve. Ne rastin kur zgjedhim adresë tjetër, duhet plotësuar fusha e vendbanimit. Në rastet kur njëri nga bashkëshortët është nën 18 vjec, sic u tha më sipër, duhet që të plotësojmë edhe Vendimin e gjykatës duke shkruar datën e dhe numrin e vendimit. Në rast të kundërt, sistemi nuk na lejon të vazhdojmë me martesën

Akti i martesës mund të korrigjohet nëpërmjet procedurës "Korrigjo aktin e martesës". Në këtë rast na jepet mundësia që të printojmë aktin e korrigjuar.

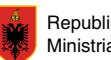

## IV. 3. Rast i veçantë: Martesa me shtetas të huaj.

Në rast se njëri nga bashkëshortet është shtetas i huaj, duhet fillimisht të bëhet regjistrimi i tij nëpërmjet procedures "Krijo person".

| Seksi                | Mashkull | Femër |  |
|----------------------|----------|-------|--|
| Gjendja civile       | Zgjidh   | -     |  |
|                      |          |       |  |
| Numri i aktit        |          |       |  |
| Data e aktit         |          |       |  |
|                      |          |       |  |
| Person i regjistruar |          |       |  |
|                      |          |       |  |

Fig. IV-6

Do t'ju luteshim të bënit kujdes me përzgjedhjen e "Personit të regjistruar".

Në rastin kur kemi një martese të një shtetasi të huaj, ai duhet të shtohet në regjistër me informacionin përkatës dhe duhet klikuar tek kutiza në krah të "Person i regjistruar" qe të hiqet shenja brenda saj sepse programi e ka automatikisht të aktivizuar për të gjithë shtetasit.

Hegja e kësaj shenje bëhet vetëm për shtetasit të cilët nuk kanë nënshtetësi shqiptare duke ju hegur atyre të drejtën e votimit.

Në këtë rast nëna dhe babai të shtetasit të huaj duhet të plotësohen me "Korrigjo" dhe jo "Kërko". Pasi kemi plotësuar dhe "Regjistro vendbanimin", ku shkruajmë adresën e saktë mund ta ruajmë krijimin e personit. Pasi e kemi ruajtur krijimin e personit, këto të dhëna nuk shkojnë në Regjistrin Kombëtar, por në një databazë të veçantë për shtetasit e huaj.

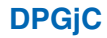

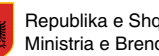

# V. Krijo person

Në sistemin e Regjistrit Kombëtar, shtimi i personave do të bëhet vetëm në disa raste të veçanta. Këto janë:

- Shtim me Vendim Gjykate
- Shtim me Dekret Presidenti
- Arsye tjetër

Tek "Arsye tjetër" duhet gjithmonë të japim detaje më të hollësishme te "Përshkrimi", ku përfshihen rastet e personave që janë harruar të hidhen nga Regjistrat Kombëtar dhe martesat me të huaj.

Në dy rastet e para duhet të shtohet numri dhe data e Aktit përkatës.

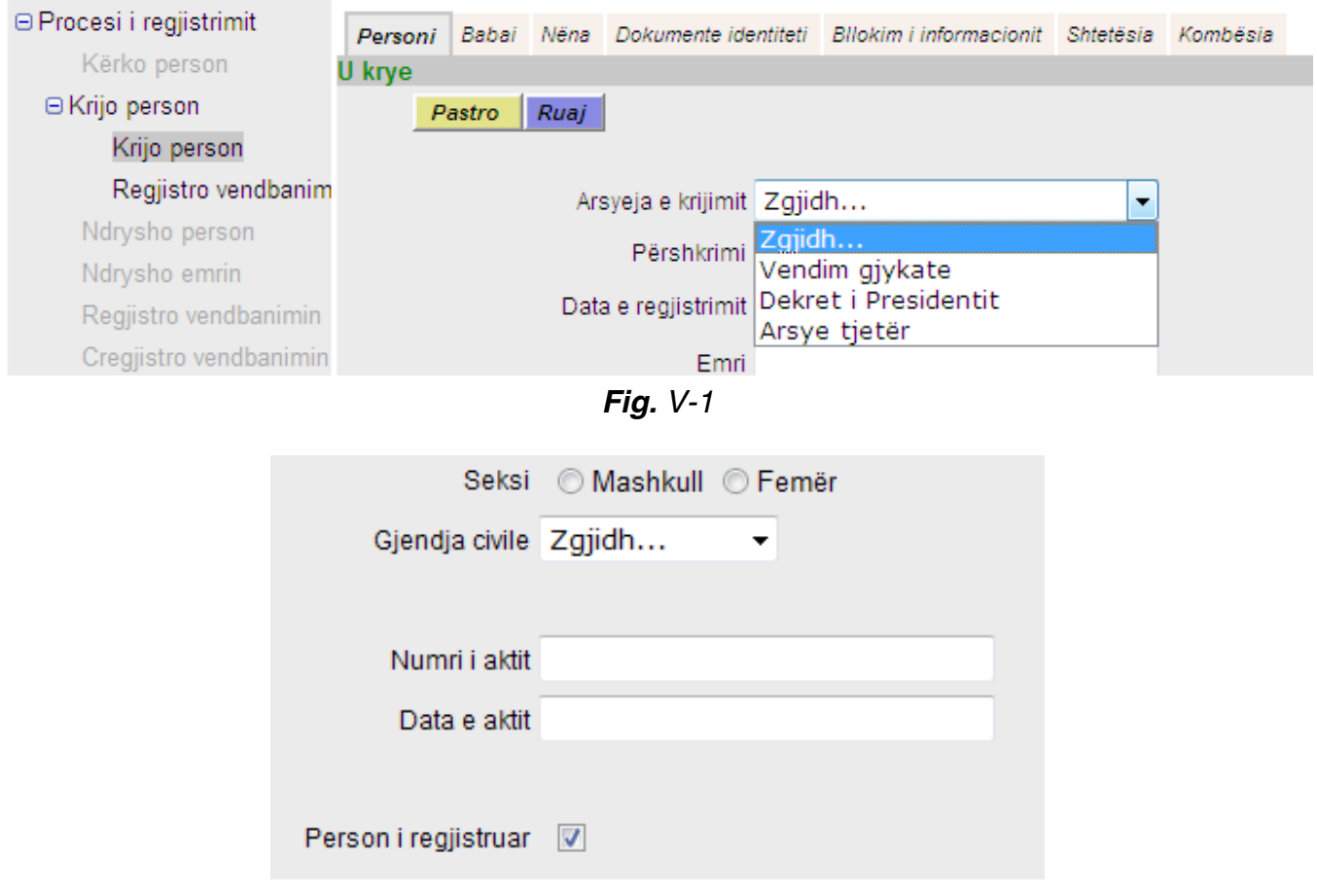

Fig. V-2

Pasi kemi plotësuar të dhënat bazë të personit që do të hedhim në regjistër, duhet të regjistrojmë edhe adresen e personit ne fjalë. Duhet patur gjithmonë parasysh që të plotësohet gjithmonë "Numri i votimit". Pas plotësimit të kësaj rubrike nuk i japim ruaj por shkojmë te rubrika "Regjistro vendbanimin".

Në këtë rast duhet të plotesojmë të gjitha fushat përkatëse. Sigurisht që duhet të zgjidhet edhe lloji i vendbanimit. Pasi kemi kryer gjithë procedurën e regjistrimit klikojmë te butoni "Ruaj". Kështu shtetasi i shtuar automatikisht merr një numër identiteti i cili gjenerohet nga sistemi. Do t'ju luteshim të bënit kujdes me përzgjedhjen e "Personit të regjistruar".

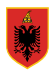

Përveç procedurës së shpjeguar më sipër, për regjistrimin e shtetasve të huaj që martohen me shtetas shqiptar, në të gjithë rastet e tjera duhet që opsioni "Person i regjistruar" të jetë gjithmonë i selektuar si ne figurën 4.1.

# VI. Ndryshim emri

Për të bërë një ndryshim emri apo mbiemri, fillimisht duhet të kërkojmë personin në fjalë. Pas kërkimit dhe përzgjedhjes së personit të kërkuar, shkojmë te rubrika "Ndrysho emrin". Në këtë rubrikë mund të ndryshohet vetëm emri apo mbiemri. Ky ndryshim mund të bëhët vetëm një herë brenda ditës.

Pasi bëjmë ndryshimin e duhur, në momentin e ruajtjes së tij, afishohet akti i mbajtur për këtë ndryshim. Kjo rubrikë përdoret gjithashtu edhe në rastet e divorcit, kur gruaja do të rimarrë mbiemrin e vajzërisë.

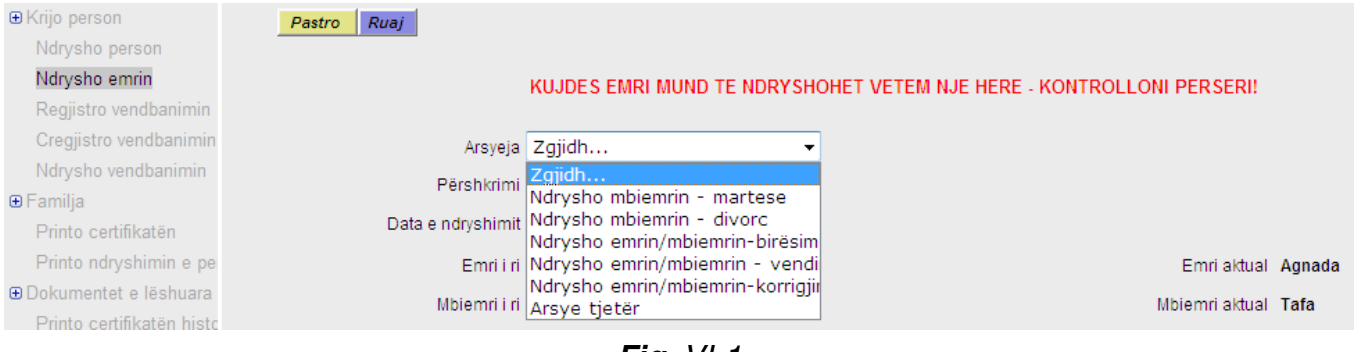

Fig. VI-1

Rubrika "Ndrysho mbiemër – martësë" përoret në rastet kur një akt martese është mbajtur jashtë shtetit duke bërë thjesht ndryshimin e mbiemrit. Ndryshimi i statusit bëhet te rubrika "Ndrysho person".

Në rastet kur ndryshimi i emrit duhet bërë pas një kërkese të parashtruar nga qytetari, atëherë duhet shtuar dhe numri dhe data e kërkesës. Në të gjitha arsyet e tjera që mund të përzgjedhim kjo nuk është e nevojshme.

# VII. Ndryshim personi

Për të bërë ndryshimin e një personi duhet fillimisht ta kërkojmë dhe ta përzgjedhim personin e duhur. Pas kësaj shkojmë te rubrika "Ndrysho Person";

Ketu kemi mundësi të bëjmë të gjithë ndryshimet për një person, përvec ndryshimit të emrit dhe mbiemrit që bëhen në rubrikën "Ndrysho emrin".

Gjithashtu mund të ndryshojmë edhe qendrën e votimit. Kjo gjë bëhet duke zgjedhur arsyen "Ndrysho qendrën e votimit" në menunë rënëse që shfaqet duke klikuar te arsyeja. **Kjo rubrikë përdoret edhe për rastet e lënies së shtetësisë.** Pas ndryshimeve të duhura klikojmë te butoni "Ruaj". Në këtë rubrikë nuk mbahet asnjë procesverbal. Duhet patur kujdes që pas korrigjimit të një personi, duhet gjithmonë të shënojmë edhe mbiemrin e prindërve. Në rast të kundërt nuk mund të ruajmë ndryshimin e bërë pasi del një mesazh që thotë që atësia është e papërzgjedhur.

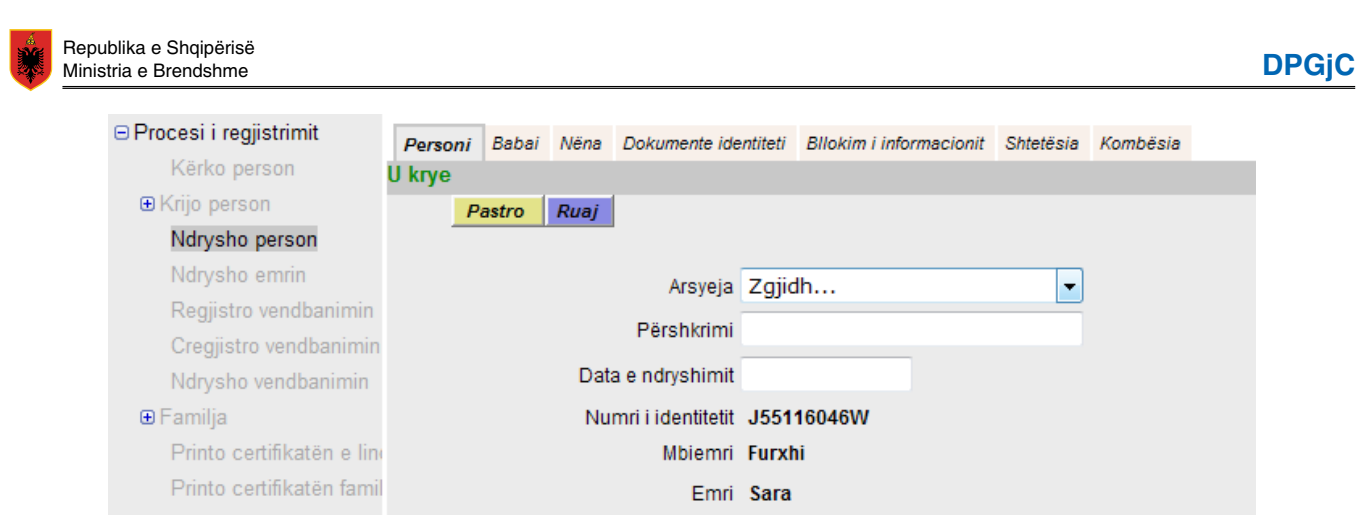

Fig. VII-1

Këto janë arsyet kryesore kur përdoret rubrika "Ndrysho person".

| -                   |                                                              |
|---------------------|--------------------------------------------------------------|
|                     |                                                              |
| Arsyeja             | Zgjidh 💌                                                     |
| Pärehkrimi          | Zgjidh                                                       |
| 1 CISHMITH          | Ndrysho person                                               |
| Data e ndryshimit   | Korrigjo sipas ZGjC                                          |
| Numri i identitatit | Vdekje                                                       |
| Numminutentieut     | Ndrysho bllokimin e informacioni                             |
| Emri                | Narysho dokumentin e identifikir<br>Narysho pumrip o votimit |
| Mbiemri             | Ndrysho të dhënat e prindërve                                |
|                     | Arsve tietër                                                 |
| emri para martesês  |                                                              |

Fig. VII-2

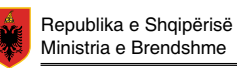

# VIII. Divorci

Kryerja e divorcit është një procedurë që kërkon kryerjen e disa hapave. Fillimisht kërkojmë personin që do divorcohet dhe shkojmë te familja.

| Kerko person              | Informa  | alan                     |                 |
|---------------------------|----------|--------------------------|-----------------|
|                           | morma    | cion                     |                 |
| E Kijo person             |          | Ndaj anetarin            |                 |
| Ndrysho person            |          |                          |                 |
| Ndrysho emrin             | 4        | Anëtar aktual i familjes |                 |
| Regjistro vendbanimin     | Kŋ       | yefamiljari              |                 |
| Cregjistro vendbanimin    |          | Numri i identitetit      | Emri/mbiemri    |
| Ndrysho vendbanimin       |          | F61019039R               | Nazmi Farrici   |
| 🗆 Familja                 |          |                          |                 |
| ,<br>Kërko familie        | Ba       | shkëshortja              |                 |
| Chte në femilie           |          | Numri i identitetit      | Emri/mbiemri    |
| Shto në lamilje           |          | C06220041V               | Eazilo Earrici  |
| Korrigjo familjen         | M.       | 6002290410               | Fazile Failler  |
| Nda familjen              | l b      | iri                      |                 |
| Printo certifikatën       |          | Numri i identitetit      | Emri/mbiemri    |
| Printo ndryshimin e pe    | <b>V</b> | I10612005M               | Robert Farrici  |
| 🕀 Dokumentet e lëshuara   |          |                          |                 |
| Printo cortifikatăn histo | Ek       | oija                     |                 |
|                           |          | Numri i identitetit      | Emri/mbiemri    |
| 🕀 Zgjedhje                |          | 125202004D               | Monuele Forriei |
| "Përjashtimi nga          |          | J25302004D               | Manuela Famo    |
| Taiodhiot                 |          |                          |                 |

Fig. VIII-1

Këtu zgjedhim "Ndaj familjen" dhe zgjedhim bashkëshortin dhe fëmijët që do të largohen nga familja. Pastaj dhe klikojmë te butoni "Ndaj anëtarin". Kjo bëhet në rastet kur bashkëshorti që ndahet shkon të jetojë më vete.

Në rastet kur do të shkojë të jetojë me persona të tjerë, atëhere shkojmë te familja ku do të shkojë, dhe e shtojmë si anëtar të ri në këtë familje. Kështu është larguar nga familja ku jetonte. Pas kësaj klikojmë "Ruaj".

#### Në rastin kur pjesa e ndarë e familjes do ndryshojë vendbanim, shkojmë te "Ndrysho vendbanimin" dhe shënojme adresën përkatese (shiko paragrafin 8).

Hapi pasardhës është ndryshimi i statusit për të dy bashkëshortet, nga të martuar në të divorcuar. Kjo bëhet në rubrikën "Ndrysho person" si më lart. Gjithashtu, nuk duhet harruar që të përditësohet edhe marrëdhënia e secilit nga pjesëtaret e familjes së larguar te rubrika "Korrigjo familjen".

Në rastin kur bashkëshortja do të ndryshojë mbiemrin duke marrë mbiemrin para marteses duhet te shkojmë te rubrika "Ndrysho emrin" dhe zgjedhim arsyen "Ndryshim mbiemri-divorc".

Duhet patur kujdes që të azhornohet statusi i të dy bashkëshortëve.

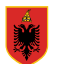

# IX. Transferimi nga një ZGjC në një tjetër

Ky veprim, ndryshe nga më parë kur kryhej nga të dy zyrat, tani duhet të bëhet vetëm nga zyra pritëse.

Lëvizja e personave nga një zyrë në tjetrën bëhet me anë të rubrikës "Regjistro vendbanimin". Fillimisht duhet të shkojmë te rubrika "Procesi i Regjistrimit", kërkojmë personin që do t'i ndryshojmë vendbanimin dhe përzgjedhim rrethin ne krah të adresës së personit ne fjalë.

| ∋ Procesi i regjistrimit | Kërko person   | Personat e gjetur | Të dhëna personale | Dokumente identiteti | Kombësia     | Bllokim i inforn |
|--------------------------|----------------|-------------------|--------------------|----------------------|--------------|------------------|
| Kërko person             | Informacion    | Personi u gje     | t.                 |                      |              |                  |
| . E Krijo person         |                |                   |                    |                      |              |                  |
| Ndrysho person           |                |                   |                    |                      |              |                  |
| Ndrysho emrin            | 1 - 10 (35)    |                   |                    |                      |              |                  |
| Regjistro vendbanimin    |                |                   |                    |                      |              |                  |
| Cregjistro vendbanimin   | Numri i identi | tetit: F00909060F |                    |                      |              |                  |
| Ndrysho vendbanimin      |                | Emri/             | mbiemri            | Ĺ                    | )atelindja/v | endlindja        |
| @ Femilie                | ۲              | Luan              | Meta               | (                    | 9.09.1950/   | Kovashice,Dibe   |
| ⊕ r'arnija               | Lloi           |                   |                    | L.                   | (odi         |                  |
| Printo certifikatën      | ven            | dbanimit Rruga    | a                  | r                    | ostar Rr     | ethi             |
| Printo ndryshimin e pe   |                | Kovo              | shico              |                      | 000 Po       | niobur           |
| ⊕ Dokumentet e lëshuara  | U N            | Kuva              | Shice              | (                    | JUUU Fa      | njonur           |
|                          |                |                   | DZ 4               |                      |              |                  |

Fig. IX-1

Pas kësaj klikojmë te rubrika "Regjistro vendbanimin" dhe na shfaqet pamja si në figurën më poshtë:

| Regjistro vendbanimin       |                            |
|-----------------------------|----------------------------|
| Informacion Personi u gjet. |                            |
| Pastro Ruaj                 |                            |
|                             |                            |
|                             | lë dhëna personale         |
| Numri i identitetit         | F00909060F                 |
| Emri/mbiemri                | Luan Meta                  |
| Datëlindja/vendlindja       | 09.09.1950/Kovashice,Diber |
|                             |                            |
| Lloji i vendbanimit         | Vendabanimi kryesor 👻      |
|                             |                            |
| Adresa kryesore/e përkol    | hshme                      |
| Rrethi                      | Zgjidh 👻                   |
| vendi                       | Zgjidh 👻                   |
| Paabki kamunä               | Zajidh                     |
| Bashki, Komune              | ∠gjiun ▼                   |
| Rruga                       |                            |
|                             |                            |

Fig. IX-2

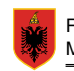

Fillimisht duhet të plotësojmë llojin e vendbanimit. Ka disa lloje vendbanimi:

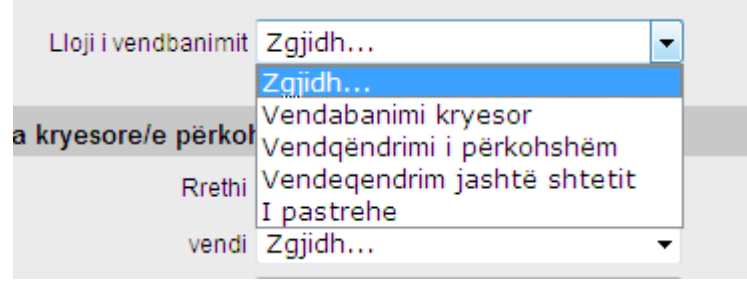

Fig. IX-3

Zgjedhim vendbanim kryesor nga menuja rënëse dhe plotësojmë të dhënat më poshtë:

- Rrethin
- Vendin
- Bashkinë/komunën
- Rrugën
- Numrin e ndërtesës
- Hyrjen
- Numrin e banesës, apt
- Kodin postar (kod katërshifror)

#### Kujdes!!!

Pasi keni ndryshuar vendbanimin e personit, duhet patjetër që të ndryshoni edhe *gendrën e votimit*. Ky veprim shpjegohet në paragrafin pasues.

Duhet patur parasysh që kalimi i personave nga një zyrë në tjetrën bëhet vetëm për një person. Kur duhet të transferojmë një familje të tërë, ky veprim do të kryhet për të gjithë pjestarët e tjerë të familjes një nga një.

Në rastet kur një familje ndryshon adresë, por mbetet përsëri në të njëjtën ZGJC, atëhërë zgjidhet rubrika "Ndrysho vendbanimin". Gjithashtu ndryshimi i bërë ruhet në historik.

Rubrika "Ç'regjistro vendbanimin" përdoret vetëm në rastet e heqjes së dublimeve.

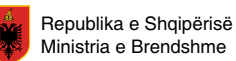

# X. Ndryshimi i qendrës së votimit

Për të bërë ndryshimin e qendrës së votimit duhet që të nisemi nga "Procesi i regjistrimit" dhe të kërkojmë personin të cilit do ti bëjmë ndryshimin. Klikojmë te rrethi në krah të emrit dhe shkojmë te rubrika "Ndrysho person".

| Kerko person              | U krye                 |                                                           |
|---------------------------|------------------------|-----------------------------------------------------------|
|                           | Pastro Ruaj            |                                                           |
| Ndrysho person            |                        |                                                           |
| Ndryshe emnin             | Arsyeja                | Zgjidh 👻                                                  |
| Regjistro vendbanimin     | Pärehkrimi             | Zgjidh                                                    |
| Gregjistro vendbanimin    | Persilkini             | Ndrysho person                                            |
| Ndryshe veridbanimin      | Data e ndryshimit      | Korrigjo sipas ZGjC                                       |
| Ð Familja                 | Numri i identitetit    | Ndrysho bllokimin e informacioni                          |
| Pinto certifikatén        | Emri                   | Ndrysho dokumentin e identifikir                          |
| Printo ndryshimin e pe    | Mbiemri                | Ndrysho numrin e votimit<br>Ndrysho të dhënat e prindërve |
| Dokumentet e leshuara     | Mhiemri nara martesës  | Arsye tjetër                                              |
| Printo pertifikaten histo | indicitin para manesea |                                                           |
| € Zgjedhje                | Ddatëlindja            | 19.05.1954                                                |

Fig. X-1

Te lista me arsyet zgjedhim "Ndrysho numrin e votimit". Ndryshojmë:

- Kodi i ZGJC
- Qendra e votimit
- Fraksioni i qendrës së votimit
- Kodi i ndërtesës

|                                | Numri i votimit |
|--------------------------------|-----------------|
| Kodi i ZGjC                    | 000 381         |
| Qendra e votimit               | 1963            |
| Fraksioni i qendrës së votimit | 0               |
| Kodi i ndërtesës               | 118             |
|                                |                 |

Fig. X-2

Dhe në fund klikojmë me mouse te butoni "Ruaj".

Duhet patur kujdes që ky veprim të kryhet në çdo rast pasi kemi ndryshuar vendbanimin e një personi.

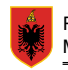

# XI. Familja

⊟ Familja Kërko familje Shto në familje Korrigjo familjen Nda familjen

Fig. XI-1

Pasi kemi bërë një kërkim dhe duam të shohim gjithë përbërjen familjare, duhet të selektojmë personin e kërkuar dhe të shkojmë te familja. Në këtë rast shohim të afishuar në ekran gjithë familjen me marrdhëniet përkatese.

## XI. 1. Shto në familje

Ky veprim kryhet kur duam të shtojmë persona nga një familje tjetër. Në këtë rast shkojmë te "Shto në familje". Shënojmë emrin e personit dhe pastaj klikojmë te butoni "Kerko". Poshtë afishohet lista e personave me emrin përkates. Zgjedhim personin që do shtojmë dhe klikojmë te "Merr këto te dhena". Në hapin pasardhës shënojme marrdhënien që personi në fjalë do të ketë me kryefamiljarin dhe vendin rendor që do ketë në familjen e re. Klikojmë te "Merr këto të dhëna" dhe pasi kemi klikuar te rrethi që del në krah të personit zgjedhim "Ruaj".

| Numri i identitetit             |       |                              |
|---------------------------------|-------|------------------------------|
| Mbiemri                         | Meta  |                              |
| Emri                            | Agron |                              |
| Ddatëlindja                     |       |                              |
|                                 |       |                              |
| Rezultati i kërkimit            |       |                              |
| - 10 (38)                       |       |                              |
| Numri i identitetit: F40313004A |       |                              |
| Mbiemri/e                       | emri  | Datëlindja/vendlindja        |
| O Meta Agro                     | on    | 13.03.1954/Verzhezhe,Skrapar |
| O Meta Agro                     | on    | 13.03.1954/Verzhezhe,Skrapar |

Fig. XI-2

Një nga arsyet e mundshme të përdorimit të opsionit 'Shto në familje' është edhe rasti i birësimeve.

# XI. 2. Korrigjo familjen

Ky veprim kryhet për të ndryshuar marrdhëniet me kryefamiljarin dhe numrat e rreshtave pasi kemi bërë ndryshime në familje. Edhe në momentin që regjistrojmë një lindje duhet të shkojmë te "Familja" dhe të shënojmë marrdhënien përkatese të fëmijës me kryefamiljarin. Pas kryerjes së ndryshimeve të nevojshme klikojmë në butonin "Ruaj".

| Personi       Z008-12-10       Z008-12-10       Z008-10-10 <thz00-10-10< th=""> <thz00-10-10< th=""></thz00-10-10<></thz00-10-10<> | Republika e Shqipërisë<br>Ministria e Brendshme |              | DPG                          |
|----------------------------------------------------------------------------------------------------|-------------------------------------------------|--------------|------------------------------|
| Informacion     Parsoni u diat     2008-12-10       Ruaj     Construint diat       Kryefamiljari       Kryefamiljari       Oots22014J     Mbiemri/emri       Datëlindja/vendlindja       G00522014J     Meta Luan       Informacion     Informacion       KRYEFAMILLAR     I       Bashkëshortja     I       Numri i identitetit     Mbiemri/emri       Oatëlindja/vendlindja       G55601044M     Meta Laureta                                                                                                    | Personi                                         |              |                              |
| Kryefamiljari       Datëlindja/vendlindja         Numri i identitetit       Mbiemri/emri       Datëlindja/vendlindja         G00522014J       Meta Luan       1960-05-22/Memaliaj,Tepelene         KRYEFAMILJAR       1         Bashkëshortja       1         Numri i identitetit       Mbiemri/emri       Datëlindja/vendlindja         G55601044M       Meta Laureta       1965-06-01/Tepelene,Tepelene                                                                                                    | Informacion Personi u giet<br>Ruaj              |              | 70100 2008-12-10 301         |
| Kryefamiljari     Datëlindja/vendlindja       Numri i identitetit     Mbiemri/emri     Datëlindja/vendlindja       G00522014J     Meta Luan     1960-05-22/Memaliaj,Tepelene       KRYEFAMILJAR     1       Bashkëshortja     Datëlindja/vendlindja       Numri i identitetit     Mbiemri/emri     Datëlindja/vendlindja       G55601044M     Meta Laureta     1965-06-01/Tepelene,Tepelene                                                                                                    |                                                 |              |                              |
| KRYEFAMILJAR     Dateiningu verkingu       G00522014J     Meta Luan     1960-05-22/Memaliaj,Tepelene       KRYEFAMILJAR     1       Bashkëshortja     1       Numri i identitetit     Mbiemri/emri     Datëlindja/vendlindja       G55601044M     Meta Laureta     1965-06-01/Tepelene,Tepelene                                                                                                    | Kryetamiljari<br>Numri i identitetit            | Mbiemri/emri | DatëlindiaAvendlindia        |
| KRYEFAMILJAR     1       Bashkëshortja     Datëlindja/vendlindja       Numri i identitetit     Mbiemri/emri     Datëlindja/vendlindja       655601044M     Meta Laureta     1965-06-01/Tepelene,Tepelene                                                                                                    | G00522014J                                      | Meta Luan    | 1960-05-22/Memaliaj,Tepelene |
| Bashkëshortja<br>Numri i identitetit Mbiemri/emri Datëlindja/vendlindja<br>G55601044M Meta Laureta 1965-06-01/Tepelene,Tepelene                                                                                                    | KRYEFAMILJAR 💌                                  |              | 1                            |
| Numri i identitetit         Mbiemri/emri         Datëlindja/vendlindja           G55601044M         Meta Laureta         1965-06-01/Tepelene,Tepelene                                                                                                    | Bashkëshortja                                   |              |                              |
| G55601044M Meta Laureta 1965-06-01/Tepelene,Tepelene                                                                                                    | Numri i identitetit                             | Mbiemri/emri | Datëlindja/vendlindja        |
|                                                                                                    | G55601044M                                      | Meta Laureta | 1965-06-01/Tepelene,Tepelene |
| BASHKËSHORTE  2                                                                                                    | BASHKËSHORTE 💌                                  |              | 2                            |

Fig. XI-3

# XI. 3. Ndaj familjen

Në rastet kur do bëjmë ndarje familje shkojmë te rubrika "Ndaj familjen". Zgjedhim anëtaret që do të largohen nga familja duke klikuar përbri emrit dhe i japim "Ruaj". Pas ndarjes, personat ne fjalë figurojnë më vete. Te familja e re duhet të ndryshojmë lidhjen me kryefamiljarin dhe numrin rendor për secilin nga pjesëtaret.

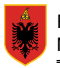

# XII. Printimi i certifikatës

Sic është thënë edhe më lart, çdo veprim ne sistem fillon me një kërkim. Edhe për të bërë printimin e një certifikate duhet fillimisht të kërkojmë personin të cilit do ti printojmë certifikatën. Nga lista e sugjerimeve zgjedhim personin në fjalë dhe shkojmë te rubrika "Printo certifikatën" e cila bëhet aktive në momentin e përzgjedhjes së personit.

| Ndrysho emrin             |                               | Të dhëna personale                |
|---------------------------|-------------------------------|-----------------------------------|
| Regjistro vendbanimin     | Numri i identitetit           | I45601088E                        |
| Cregjistro vendbanimin    | Emri/mbiemri                  | Agnada Tafa                       |
| Ndrysho vendbanimin       | Datëlindja/vendlindja         | 01.06.1984/Kucove                 |
| ⊕ Familja                 |                               |                                   |
| Printo certifikatën       |                               |                                   |
| Printo ndryshimin e pe    |                               | Printimi i certifikatës familjare |
| ⊕ Dokumentet e lëshuara   |                               | Printo certifikaten               |
| Printo certifikatën histo |                               |                                   |
| ⊕ Zgjedhje                | Përshkrimi                    |                                   |
| Përjashtimi nga           | Shkruaj numrin e certifikatës |                                   |
| <sup>⊕</sup> zgjedhjet    | -                             |                                   |
| -                         |                               |                                   |

Fig. XII-1

Pas kësaj, zgjedhim llojin e certifikatës që duam të printojmë, certifikatë lindje apo familjare, dhe plotësojmë fushën "Përshkrimi". Klikojmë te butoni ruaj dhe na shfaqet certifikata që do printojmë. Duke klikuar te shenja e printerit ne *toolbarin* lart printojmë certifikatën.

#### Certifikata martese dhe vdekjeje është e mundur t'u printohen vetëm personave të cilëve u është bërë akti në sistemin e ri. Për aktet e mbajtura më parë nuk është e mundur të printohet certifikatë.

Kjo bëhet vetëm me plotësimin e certifikatës në historik.

Për të bërë këtë duhet që pas kryerjes së kërkimit të klikojmë në rubrikën "Printo certifikatën historike.

| Ndrysho emrin<br>Regiistro vendbanimin | © Certifikatë Lindje © Certifikatë mar | tesë © Çertifikatë e vdekjes |   |
|----------------------------------------|----------------------------------------|------------------------------|---|
| Cregjistro vendbanimin                 | Përshkrimi                             |                              |   |
| Ndrysho vendbanimin                    |                                        |                              |   |
| ⊕ Familja                              |                                        |                              |   |
| Printo certifikatën                    |                                        |                              |   |
| Printo ndryshimin e pe                 | Shënim(e)                              |                              |   |
| ⊕ Dokumentet e lëshuara                |                                        |                              |   |
| Printo certifikatën histo              |                                        |                              |   |
| ⊕ Zgjedhje                             |                                        |                              | - |
| erjashtimi nga<br>zgjedhjet            | Farri                                  |                              |   |
|                                        | Emm                                    |                              |   |
| anulo veprimin e fundit                | Mbiemri                                |                              |   |

Fig. XII-2

Këtu mund të zgjedhim certifikatën që nuk do mund ta nxirrnim të gatëshme nga sistemi. Sigurisht që për plotësimin e kësaj certifikate duhet të përdoren regjistrat fizikë në letër. Gjithashtu, është e mundur të bëhen shënime që duhet të dalin të printuar në çertifikatë.